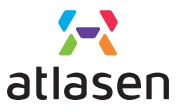

Indoor Environmental Quality (IEQ) Monitoring Device Copyright (C) 2020. All rights reserved by atlasen.

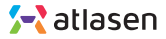

# 아틀라슨 레오 실내 환경 측정기

Indoor Environmental Quality (IEQ) Monitoring Device

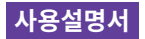

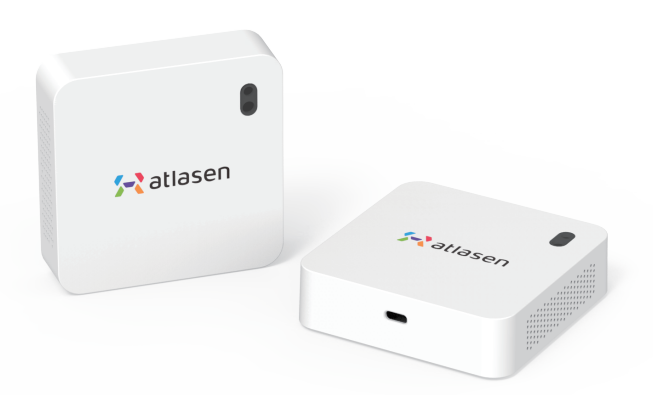

www.atlasen.com

### 🔁 atlasen

목차

| 제품 구성품 및 명칭     | 1  |
|-----------------|----|
| 설치 방법 (탁상형/벽걸이) | 2  |
| 센서 설정 방법        | 3  |
| LoRa 등록 방법      | 6  |
| Wi-Fi 등록 방법     | 8  |
| 센서 선택 방법        | 10 |
| 제품 사양           | 11 |
| 주의사항 및 안전수칙     | 12 |
| 제품 보증서          | 13 |

### 제품 구성품 및 명칭

① 센서부

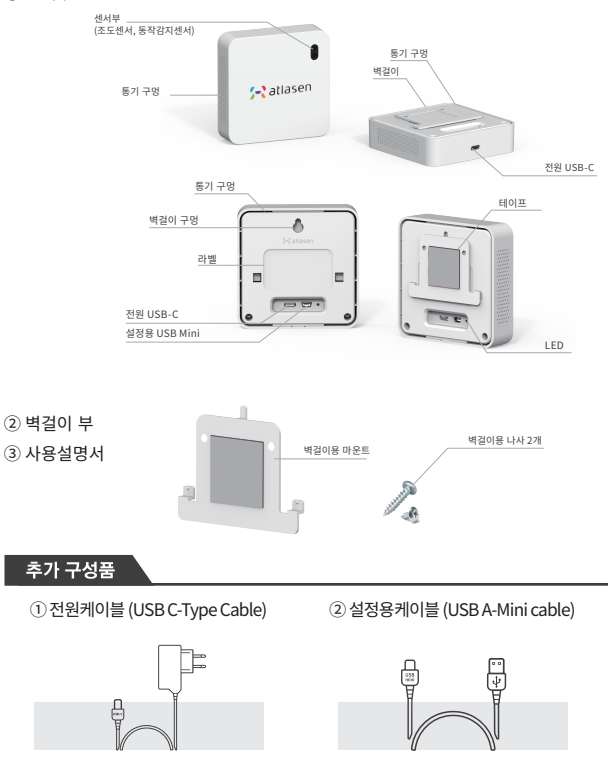

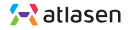

설치 방법

탁상형 / 벽걸이형

\*전원부는 후면과 하단면에 있습니다. 센서를 눕혀서 사용할 경우, 하단 전원 입력단자를 통해 전원을 연결하십시오.

#### 탁상형

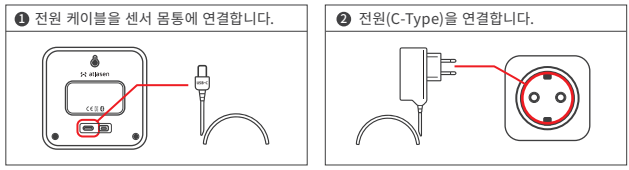

❸ 모바일 앱을 휴대폰에 설치하고, 아틀라슨 레오(atlasen LEO)를 등록합니다.

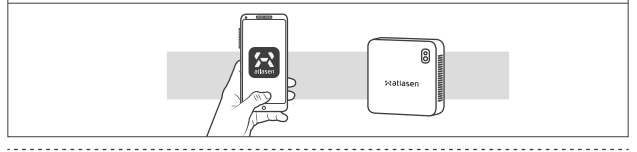

### 벽걸이형

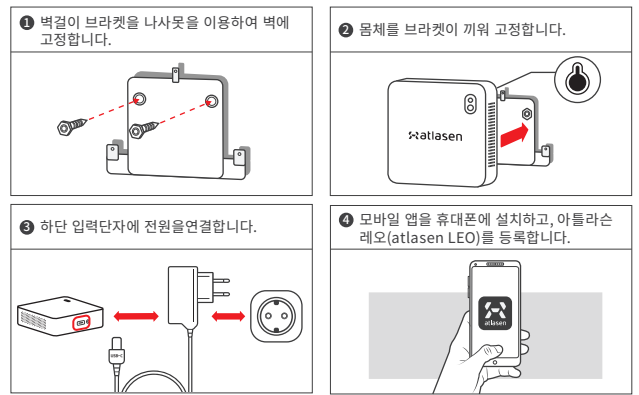

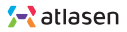

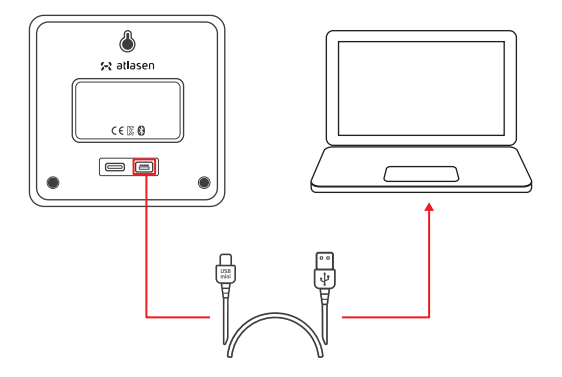

- **01** 설정 프로그램은 http://www.atlasencontrol.com/leo 또는 www.atlasen.com '다운로드'에서 다운받으십시오.
- PC용: atlasen\_LEO\_PC.zip 파일을 압축 해제하고, exe 화일을 더블 클릭하여 프로그램을 실행합니다. MAC용: atlasen\_LEO\_Mac.zip 파일을 압축 해제하고, iar 화일을 더블 클릭하여 프로그램을 실행합니다.

03 프로그램이 정상적으로 설치되면 다음과 같은 화면이 나타납니다.

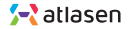

### 센서 설정 방법

| • • •                   |           | 🔀 Atlasen LEO | sensorMonitor    |              |  |
|-------------------------|-----------|---------------|------------------|--------------|--|
| File Setup Help         |           |               |                  |              |  |
| COM Setup               | COM Setup |               |                  |              |  |
| Measure Debug Message   | DataLog   |               |                  |              |  |
|                         |           |               |                  |              |  |
| Temperature             |           | 'c            | Temperature      | ۲F           |  |
| Humidity                |           | %RH           | нсно             | ppm          |  |
| CO2                     |           | ppm           | NO2              | ppm          |  |
| со                      |           | ppm           | 03               | ppm          |  |
| TVOC                    |           | ppm           | NH3              | ppm          |  |
| PM10                    |           | ug/m3         | Light            | Lux          |  |
| PM2.5                   |           | ug/m3         | Sound            | dBA          |  |
| PM1.0                   |           | ug/m3         | Motion           |              |  |
|                         |           |               |                  |              |  |
| C LEO Reset             |           |               |                  |              |  |
|                         |           |               |                  |              |  |
|                         |           |               |                  |              |  |
| Status: No Connection 🔵 | IP        |               | signal strength: | F/W Version: |  |

**04** 설정용 USB 케이블(USB A-Mini cable, 센서 후면 오른쪽 입력 단자)을 PC와 센서에 연결하십시오.

### $05^{-}$ COM Setup 버튼을 누르면 다음과 같은 화면이 팝업으로 뜹니다.

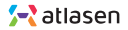

### 센서 설정 방법

1

8

Check

| ¥ a  | DM Port S | Setup               |                  |                 | × |
|------|-----------|---------------------|------------------|-----------------|---|
| 6    | Port      | COM1                | •                | Port Open       | ] |
|      |           | Select COM P        | ort and Open Btn | Press           |   |
|      |           |                     |                  | Board Not Found |   |
|      |           |                     | → Clo            | se              |   |
|      |           |                     |                  |                 |   |
| S CI | JM Port : | setup               |                  |                 | × |
|      | Port      | COM1<br>COM Port op | -<br>en success  | Port Close      |   |

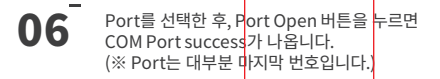

Close

# 07 Check 버튼을 누르십시오. Board Connection OK 문구가 뜨고, 하단에 오렌지색 점멸 원이 생기면 LEO가 제대로 연결된 것입니다.

Board Not Found

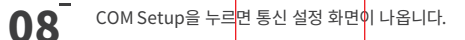

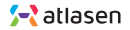

#### 1. LoRa setup 화면

| 🧬 Setup    |              |                    |         |             |      | × |
|------------|--------------|--------------------|---------|-------------|------|---|
| LoRa Setup | Wifi Setup   | Sensor Order Check | DataLog |             |      |   |
| 0          |              |                    |         |             |      |   |
| DEV_E      | UI           | Read Only          |         |             |      |   |
| APP_E      | UI           |                    |         |             |      |   |
| APP_k      | KEY          |                    |         |             |      |   |
|            |              |                    |         | Band Select |      |   |
| Trans      | mission Inte | rval               | sec     | A\$923      | -    |   |
| 2          |              |                    |         |             |      |   |
| Ē          | Kead         | 5                  | Vrite   | / ci        | lear |   |
|            |              |                    |         |             |      |   |
|            |              |                    |         |             |      |   |

### 01 하단 Read 버튼을 누르십시오. 디폴트값이 표시됩니다.

# DEV\_EUI는 기기마다 고유한 코드입니다. DEV\_EUI를 가지고 LoRa Network Server 에 등록하여 APP\_EUI와 APP\_KEY를 만든다음 그 값을 여기에 입력합니다.

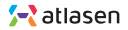

#### 2. LoRa setup 화면

| 🧬 Setup    |              |                    |         |             |   | × |
|------------|--------------|--------------------|---------|-------------|---|---|
| LoRa Setup | Wifi Setup   | Sensor Order Check | DataLog | 1           |   |   |
|            |              |                    |         |             |   |   |
| DEV_E      | UI           | Read Only          |         |             |   |   |
| APP_E      | UI           |                    |         |             |   |   |
| APP_K      | (EY          |                    |         | 4           |   |   |
| 3          |              |                    |         | Band Select |   |   |
| Trans      | mission Inte | rval               | sec     | AS923       | - |   |
| 6          |              |                    |         |             |   |   |
|            | Kead         | <b>5</b> v         | Vrite   | Clear       | r |   |
|            |              |                    |         |             |   |   |

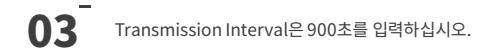

| 04 | Band Select는 국가별 주파수대역을 뜻합니다. |
|----|-------------------------------|
|    | 해당 국가로 설정하십시오.                |

### **05** 설정이 끝나면 Write 버튼을 눌러 저장합니다. 저장된 내용을 확인하려면 Read 버튼을 누르십시오.

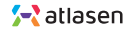

### 3. Wi-Fi setup 화면

| 🥜 Setup |                                           | × |
|---------|-------------------------------------------|---|
| LoRa Se | tup Wifi Setup Sensor Order Check DataLog |   |
|         |                                           |   |
| 2       | SSID                                      |   |
|         | Passwd                                    |   |
| ß       | Server                                    |   |
|         | Transmission Interval sec                 |   |
|         | ID                                        |   |
| 0       | Read Swrite Clear                         |   |

- 01 하단 Read 버튼을 누르십시오. 디폴트값이 표시됩니다.
- 02 SSID(Wi-Fi 아이디)와 비밀번호를 입력하십시오.

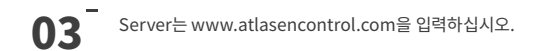

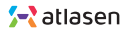

#### 4. Wi-Fi setup 화면

| 🧬 Setup                                          | × |
|--------------------------------------------------|---|
| LoRa Setup Wifi Setup Sensor Order Check DataLog |   |
|                                                  |   |
| SSID                                             |   |
| Passwd                                           |   |
| Server                                           |   |
| Transmission Interval sec                        |   |
|                                                  |   |
|                                                  |   |
| Vite Clear                                       |   |

04 Transmission Interval은 900초를 입력하십시오.

05 ID는 센서에 발급된 고유번호(Serial No.)를 입력하십시오.

### **06** 설정이 끝나면 Write 버튼을 눌러 저장합니다. 저장된 내용을 확인하려면 Read 버튼을 누르십시오.

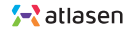

5. Sensor Order Check 화면

| e 🖉 e 🎯 🥵                                                                                                    |  |
|----------------------------------------------------------------------------------------------------|--|
| LoRa Setup Wi-Fi Setup Sensor Order Check DataLog Date &Time Set                                                  |  |
| Temperature Humidity HCHO CO2 NO2 CO CO O3 TVOC NH3 DUST10 Light DUST2.5 Noise DUST1.0 Motion Wifi LoRa WAN Clear |  |

- **01** 하단 Read 버튼을 누르십시오. 디폴트값이 표시됩니다.
- 02 구매하신 센서가 관리하는 요소를 체크하고, 하단 통신 방식을 선택합니다.

**03** 설정이 끝나면 Write 버튼을 눌러 저장합니다. 저장된 내용을 확인하려면 Read 버튼을 누르십시오.

\* 모든 설정이 끝나면 LEO를 재부팅해야 설정 상황이 적용됩니다.

\* LEO의 전원을 다시키거나 메인화면의 LEO Reset 버튼을 누르면 LEO는 초기화되어 다시 시작합니다.

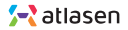

| 저 | 품 | ٢ | 양 |
|---|---|---|---|
|   |   |   |   |

| 항목        | 항목                                                |
|-----------|---------------------------------------------------|
| 용도        | 실시간 실내환경 측정 및 분석기                                 |
| 크기        | 94 x 94 x 25 (mm)                                 |
| 무게        | 126 g                                             |
| 전력 소비     | 2 Watt 미만(200mA)                                  |
| 작동 조건     | 온도:-5°C~50°C, 슙도:0~95%                            |
| 보관 조건     | 온도:-20°C~70°C, 습도:0%~95%                          |
| 전력 공급     | 입력: 0V~240V, 50Hz~60Hz<br>출력: 9V/1A USB 외부 파워 어댑터 |
|           | Wi-Fi : Wi-Fi 201.11 b/g/n (2.4 GHz)              |
| 1.707     | Security : WPA/WPA2/WEP/TKIP/AES                  |
| 101 연결    | BACNet                                            |
|           | LoRa, NB-IoT, Sigfox, BehrTech                    |
| 분석 저장     | Restful, SOAP, SQL 서버지원                           |
| 데이터 저장    | 최대 200만개의 측정값 저장<br>저장되 강을 PC로 다운로드 가능(USB)       |
|           | Wi Fi / LaDa / NB IaT / Sigfay / BabyTash         |
| 나 네 요구나 1 | wi-ri/Lora/INDIOI/Sigrox/Benriech                 |
| 시스템 요구사항  | Android 4.1 or Later, IOS 8 or Later              |
|           | atlasencontrol account                            |
| 인증        | KC, FCC, CE                                       |

| 분류  |    | 관리대상                     |
|-----|----|--------------------------|
| 열환경 | 1  | 온도                       |
|     | 2  | 습도                       |
|     | 3  | 이산화탄소(CO2)               |
|     | 4  | 일산화탄소(CO)                |
|     | 5  | 휘발성유기화합물(TVOC)           |
|     | 6  | 미세먼지(PM10)               |
|     | 7  | 초미세먼지(PM2.5)             |
| 공기질 | 8  | 초초미세먼지(PM1.0)            |
|     | 9  | 포름알데히드(HCHO)             |
|     | 10 | 이산화질소(NO2)               |
|     | 11 | 오존(O3)                   |
|     | 12 | 암모니아(NH₃)                |
| 빛환경 | 13 | 조도(Lux)                  |
| 소음도 | 14 | 소음(dBA)                  |
| 공간감 | 15 | 모션센서 (PIR Motion Sensor) |

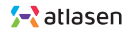

/ 주의사항 · 본 제품은 실내용이며 방수가 되지 않습니다. • 센서의 측정값은 사용 환경 설치 장소 교정 실행 등에 따라 오차가 생길 수 있습니다. • 제품을 수평면에 맞게 설치해 주십시오. 기울어진 상태에서는 오작동의 우려가 있습니다. • 내부 센서들이 진동과 흔들림에 민감하므로, 진동이 없는 곳에 설치해 주십시오. 뒷면 LED램프가 초록색일 경우는 정상 작동 중, 주황색일 경우는 오작동 중입니다. 주황색이 켜지면, 전원을 뽑은 후 다시 작동시켜 주십시오. 문제가 해결되지 않으면 고객센터로 연락주시기 바랍니다. (고객센터 : hello@atlasen.com) · 보상 또는 이상 발생시 고객센터로 문의하십시오.

#### 안전수칙

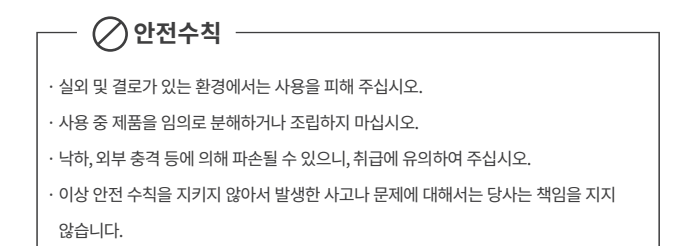

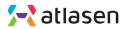

### 제품 보증서

- · 본 제품의 보증기간은 구입일로부터 1년입니다. 보증기간 내 고장이 발생한 경우는 무상 서비스를 받을 수 있습니다.
- · 보증기간 이후에는 유상으로 서비스를 제공받을 수 있습니다.
- · 단, 소비자 피해 보상 규정의 유상 서비스에 해당하는 경우(사용자 과실로 인한 제품 훼손 등)에는 보증기간이라도 유상으로 서비스가 제공됩니다.
- ·서비스 처리 중의 운송비는 무상서비스의 경우 상호 편도 부담,유료 서비스의 경우 소비자 부담입니다.
- · 본 보증서는 재발행하지 않습니다.

| 제품명        | 아틀라슨 실내환경측정기      |
|------------|-------------------|
| 모델명        | 아틀라슨 레오           |
| Serial No. | 별도 표시             |
| 구입일        | 년 월 일             |
| 보증기간       | 구입일로부터 1년         |
| 제조사/제조국가   | 아틀라슨, 대한민국        |
| 판매자        |                   |
| 고객센터       | hello@atlasen.com |

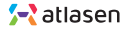